## **Applying Internally for an Open Position**

1. Login to your Workday account. On the search bar, type "Find Jobs."

| Q | Find Jobs           | $\otimes$ |
|---|---------------------|-----------|
| 1 | Find Jobs<br>Report |           |

2. Click on the Find Jobs report. Then, you can filter by typing the position, location, etc. by using the search box. (Example below is filtering by using "SFR.")

| BRIDGE<br>INVESTMENT<br>GROUP | Q Find Jobs                                                             | G |
|-------------------------------|-------------------------------------------------------------------------|---|
| Find Jobs 🚥                   |                                                                         |   |
|                               |                                                                         |   |
| > Saved Searches              |                                                                         |   |
|                               |                                                                         |   |
| Current Search                | 2 Results                                                               |   |
| Clear All V Distance          | Property Manager<br>JR100115   Posting Date: 01/26/2023   SFR Charlotte |   |
| Within select one             | Property Manager<br>JR100178   Posting Date: 01/26/2023   SFR Tampa     |   |

3. Click on the position that you're interested in and read through the job description. If you want to continue moving forward, click the apply button and follow the application process.

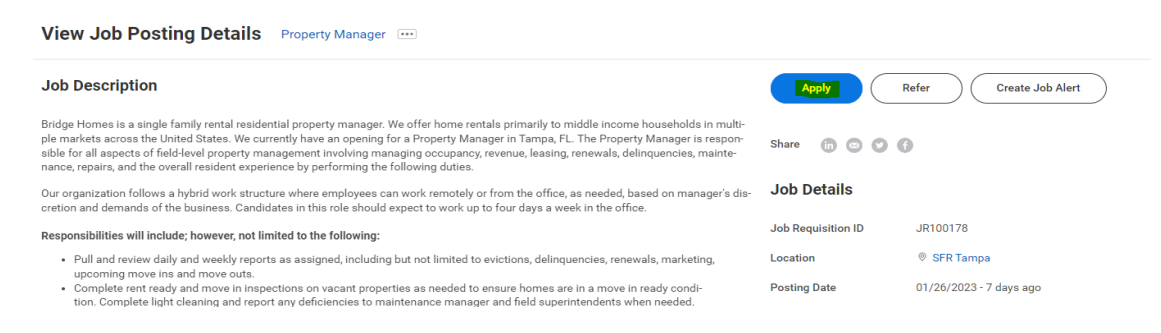

\*Please note that in addition to completing your application you will also have to discuss your interest with your manager and complete the Employee Position Transfer Acknowledgement form.